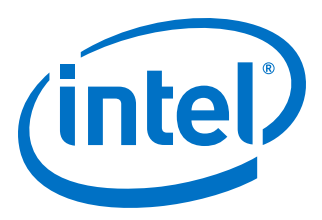

# AN 797: Partially Reconfiguring a Design

## on Intel<sup>®</sup> Arria<sup>®</sup> 10 GX FPGA Development Board

Updated for Intel<sup>®</sup> Quartus<sup>®</sup> Prime Design Suite: **19.1** 

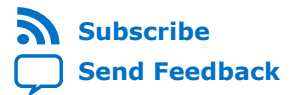

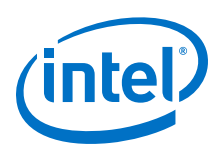

| Partially Reconfiguring a Design on Intel <sup>®</sup> Arria <sup>®</sup> 10 GX FPGA Development Board | 3  |
|----------------------------------------------------------------------------------------------------|----|
| Reference Design Reguirements                                                                          |    |
| Reference Design Overview                                                                              |    |
| Reference Design Files                                                                                 | 4  |
| Reference Design Walkthrough                                                                           | 5  |
| Step 1: Getting Started                                                                                | 6  |
| Step 2: Creating a Design Partition                                                                    | 6  |
| Step 3: Allocating Placement and Routing Region for a PR Partition                                     | 8  |
| Step 4: Adding the Partial Reconfiguration Controller IP                                               | 9  |
| Step 5: Defining Personas                                                                              | 11 |
| Step 6: Creating Revisions                                                                             | 13 |
| Step 7: Compiling the Base Revision                                                                    | 15 |
| Step 8: Preparing PR Implementation Revisions                                                          | 15 |
| Step 9: Programming the Board                                                                          | 17 |
| Modifying an Existing Persona                                                                          | 18 |
| Adding a New Persona to the Design                                                                     | 18 |
| Document Revision History for AN 797: Partially Reconfiguring a Design on Intel Arria                  |    |
| 10 GX FPGA Development Board                                                                           | 19 |
|                                                                                                    |    |

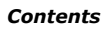

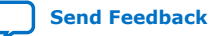

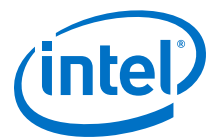

## Partially Reconfiguring a Design on Intel<sup>®</sup> Arria<sup>®</sup> 10 GX FPGA Development Board

This application note demonstrates transforming a simple design into a partially reconfigurable design and implementing the design on the Intel<sup>®</sup> Arria<sup>®</sup> 10 GX FPGA development board.

The partial reconfiguration (PR) feature allows you to reconfigure a portion of the FPGA dynamically, while the remaining FPGA design continues to function. You can create multiple personas for a particular region in your design, without impacting operation in areas outside this region. This methodology is effective in systems where multiple functions time-share the same FPGA device resources. The current version of the software introduces a new and simplified compilation flow for partial reconfiguration.

Partial reconfiguration has the following advantages over a flat design:

- Allows run-time design reconfiguration
- Increases scalability of the design
- Reduces system down-time
- Supports dynamic time-multiplexing functions in the design
- Lowers cost and power consumption through efficient use of board space

Implementation of this reference design requires basic familiarity with the Intel Quartus<sup>®</sup> Prime FPGA implementation flow and knowledge of the primary Intel Quartus Prime project files. This tutorial uses the Intel Arria 10 GX FPGA development board on the bench, outside of the PCIe\* slot in your workstation.

#### **Related Information**

- Intel Quartus Prime Pro Edition User Guide: Partial Reconfiguration
- Intel Arria 10 FPGA Development Kit User Guide

## **Reference Design Requirements**

This reference design requires the following:

- Installation and basic familiarity with the Intel Quartus Prime Pro Edition version 19.1 design flow and project files for the design implementation.
- Connection with the Intel Arria 10 GX FPGA development board on the bench.

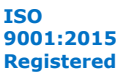

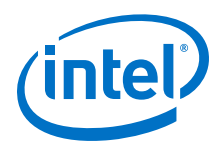

## **Reference Design Overview**

This reference design consists of one 32-bit counter. At the board level, the design connects the clock to a 50 MHz source, and connects the output to four LEDs on the FPGA. Selecting the output from the counter bits in a specific sequence causes the LEDs to blink at a specific frequency.

#### Figure 1. Flat Reference Design without PR Partitioning

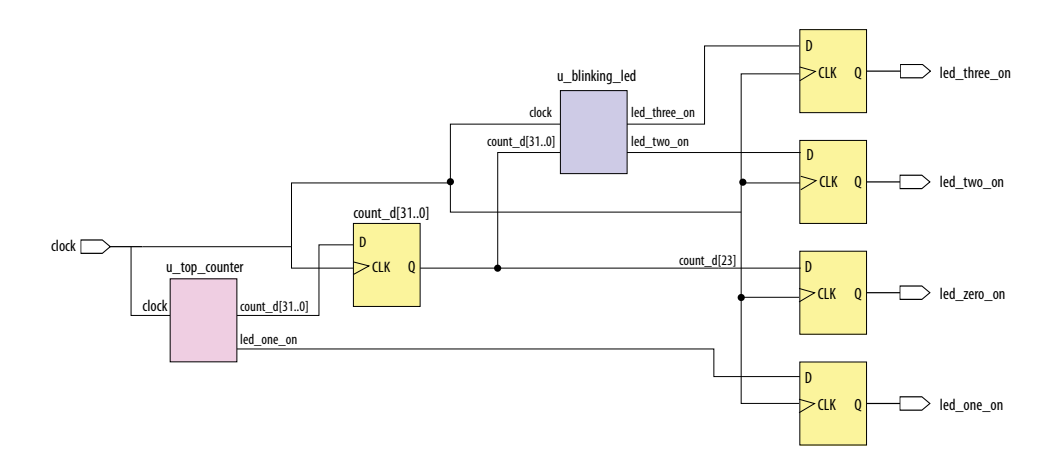

## **Reference Design Files**

The partial reconfiguration tutorial is available in the following location:

https://github.com/intel/fpga-partial-reconfig

To download the tutorial:

- 1. Click Clone or download.
- 2. Click **Download ZIP**. Unzip the fpga-partial-reconfig-master.zip file.
- 3. Navigate to the tutorials/al0\_pcie\_devkit\_blinking\_led sub-folder to access the reference design.

The flat folder consists of the following files:

#### Table 1.Reference Design Files

| File Name        | Description                                                                                                    |
|------------------|----------------------------------------------------------------------------------------------------|
| top.sv           | Top-level file containing the flat implementation of the design. This module instantiates the blinking_led sub-partition and the top_counter module.                         |
| top_counter.sv   | Top-level 32-bit counter that controls LED[1] directly. The registered output of the counter controls LED[0], and also powers LED[2] and LED[3] via the blinking_led module. |
| blinking_led.sdc | Defines the timing constraints for the project.                                                                                                    |
|                  | continued                                                                                                    |

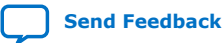

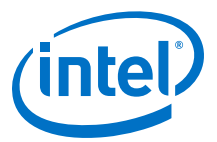

| File Name        | Description                                                                                                    |
|------------------|----------------------------------------------------------------------------------------------------|
| blinking_led.sv  | This module acts as the PR partition. The module receives the registered output of top_counter module, which controls LED[2] and LED[3]. |
| blinking_led.qpf | Intel Quartus Prime project file containing the list of all the revisions in the project.                                                |
| blinking_led.qsf | Intel Quartus Prime settings file containing the assignments and settings for the project.                                               |

*Note:* The pr folder contains the complete set of files you create using this application note. Reference these files at any point during the walkthrough.

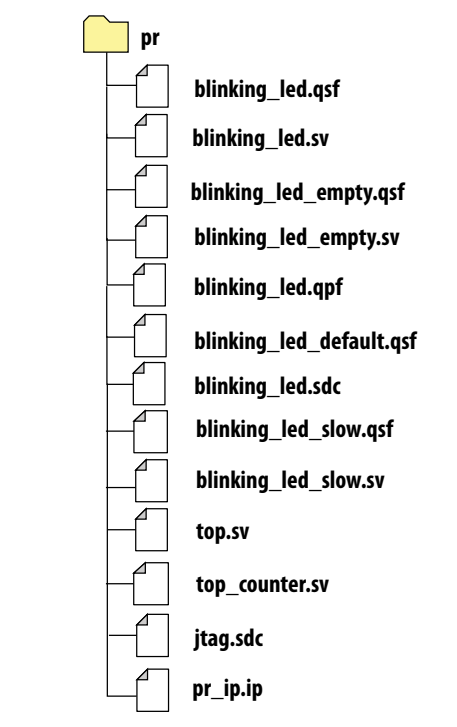

#### Figure 2. Reference Design Files

## **Reference Design Walkthrough**

The following steps describe the application of partial reconfiguration to a flat design. The tutorial uses the Intel Quartus Prime Pro Edition software for the Intel Arria 10 GX FPGA development board:

- Step 1: Getting Started on page 6
- Step 2: Creating a Design Partition on page 6
- Step 3: Allocating Placement and Routing Region for a PR Partition on page 8
- Step 4: Adding the Partial Reconfiguration Controller IP on page 9
- Step 5: Defining Personas on page 11
- Step 6: Creating Revisions on page 13

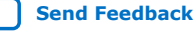

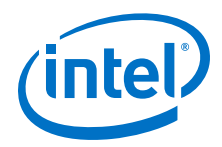

- Step 7: Compiling the Base Revision on page 15
- Step 8: Preparing PR Implementation Revisions on page 15
- Step 9: Programming the Board on page 17

## **Step 1: Getting Started**

To copy the reference design files to your working environment and compile the blinking\_led flat design:

- Create a directory in your working environment, al0\_pcie\_devkit\_blinking\_led\_pr.
- Copy the downloaded tutorials/al0\_pcie\_devkit\_blinking\_led/flat sub-folder to the directory, al0\_pcie\_devkit\_blinking\_led\_pr.
- In the Intel Quartus Prime Pro Edition software, click File ➤ Open Project and select blinking\_led.qpf.
- 4. To compile the flat design, click **Processing ➤ Start Compilation**.

## **Step 2: Creating a Design Partition**

You must create design partitions for each PR region that you want to partially reconfigure. You can create any number of independent partitions or PR regions in your design. This tutorial creates a design partition for the u\_blinking\_led instance.

To create design partition for partial reconfiguration:

 Right-click the u\_blinking\_led instance in the **Project Navigator**, and then click **Design Partition ➤ Reconfigurable**. A design partition icon appears next to each instance that is set as a partition. A design partition icon appears next to each instance that is set as a partition.

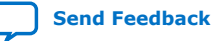

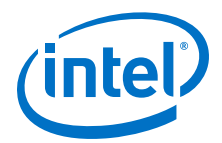

#### **Project Navigator** QOX Instance À Arria 10: 10AX115S2F45I1SG 🝷 🐯 top 📩 🝷 📅 u blinking led 🖌 Settings... 👫 Set as Top-Level Entity Locate Node Logic Lock Region **Design Partition** Туре None Default 4 Reconfigurable A I R **Reserved** Core Export... 📩 Design Partitions Window

#### Figure 3. Creating Design Partitions from Project Navigator

- To view and edit all design partitions in the project, click Assignments ➤ Design Partitions Window. The design partition appears on the Assignments View tab of the Design Partitions Window.
  - *Note:* When you create a partition, the Intel Quartus Prime software automatically generates a partition name based on the instance name and hierarchy path. This default partition name can vary with each instance.
- 3. Edit the partition name in the Design Partitions Window by double-clicking the name. For this reference design, rename the partition name to pr\_partition.

#### Figure 4. Design Partitions Window

| Design Partitions | Window         |                |                    |                         | ØX |
|-------------------|----------------|----------------|--------------------|-------------------------|----|
| Assignments View  | w Compilatio   | n View         |                    |                         |    |
| Partition Name    | Hierarchy Path | Туре           | Preservation Level | Partition Database File |    |
| < <new>&gt;</new> |                |                |                    |                         |    |
| root_partition    |                |                |                    |                         |    |
| pr_partition      | u_blinking_led | Reconfigurable | Not Set            |                         |    |
|                   |                |                |                    |                         |    |
|                   |                |                |                    |                         |    |
| •                 |                |                |                    |                         | •  |

4. To export the finalized static region from the base revision compile, double-click the entry for root\_partition in the **Post Final Export File** column, and type blinking\_led\_static.qdb.

Verify that the blinking\_led.qsf contains the following assignments, corresponding to your reconfigurable design partition:

```
set_instance_assignment -name PARTITION pr_partition -to \
    u_blinking_led -entity top
set_instance_assignment -name PARTIAL_RECONFIGURATION_PARTITION ON \
```

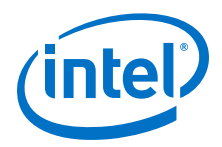

```
-to u_blinking_led -entity top
set_instance_assignment -name EXPORT_PARTITION_SNAPSHOT_FINAL \
    blinking_led_static.qdb -to | -entity top
```

## Step 3: Allocating Placement and Routing Region for a PR Partition

For every base revision you create, the PR design flow uses your PR partition region allocation to place the corresponding persona core in the reserved region. To locate and assign the PR region in the device floorplan for your base revision:

- Right-click the u\_blinking\_led instance in the Project Navigator and click Logic Lock Region ➤ Create New Logic Lock Region.
- 2. To view the Logic Lock in the Chip Planner floorplan, right-click the **Region Name**, and then click **Locate Node ➤ Locate in Chip Planner**.

#### Figure 5. blinking\_led in Chip Planner

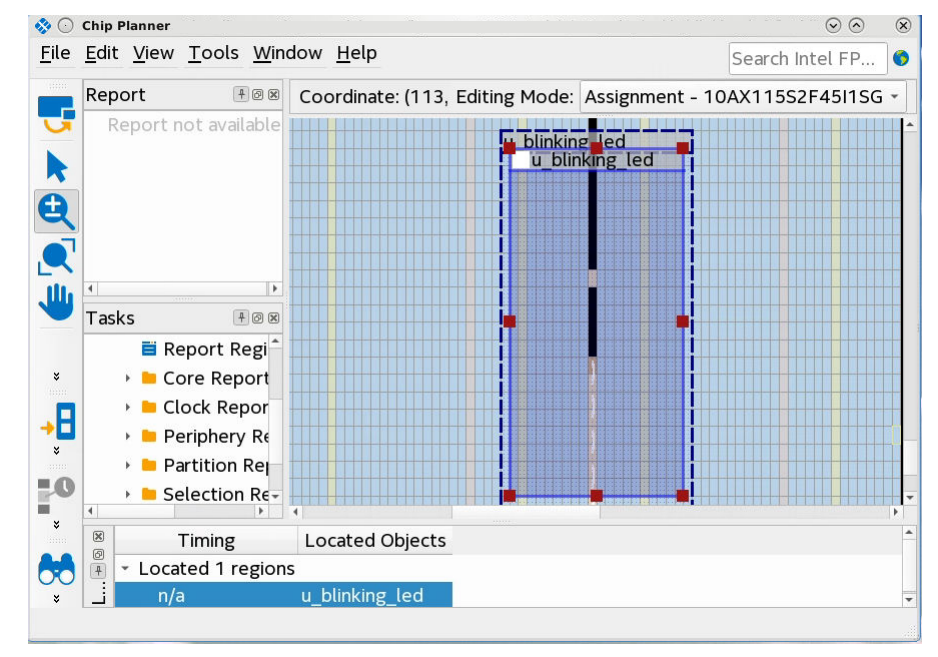

- 3. To define the properties of the Logic Lock region, click **Assignments ➤ Logic** Lock Regions Window.
- 4. Specify the placement region co-ordinates in the **Origin** column. The origin corresponds to the lower-left corner of the region. For example, to set a placement region with (X1 Y1) co-ordinates as (69 10), specify the **Origin** as X69\_Y10. The Intel Quartus Prime software automatically calculates the (X2 Y2) co-ordinates (top-right) for the placement region from the height and width you specify.
  - *Note:* This tutorial uses the (X1 Y1) co-ordinates (69 10), and a height and width of 20 for the placement region. You can define any value for the placement region, as long as the region covers the blinking\_led logic.

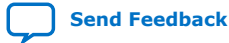

Partially Reconfiguring a Design on Intel<sup>®</sup> Arria<sup>®</sup> 10 GX FPGA Development Board AN-797 | 2019.09.10

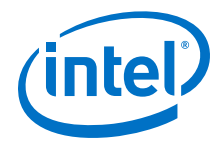

- 5. Enable the Reserved and Core-Only options.
- 6. Double-click the **Routing Region** option. The **Logic Lock Routing Region Settings** dialog box appears.
- 7. Select **Fixed with expansion** for the **Routing type** and click **OK**. Selecting this option automatically assigns an expansion length of 1.

*Note:* The routing region must be larger than the placement region, to provide extra flexibility for the Fitter when the engine routes different personas.

#### Figure 6. Logic Lock Regions Window

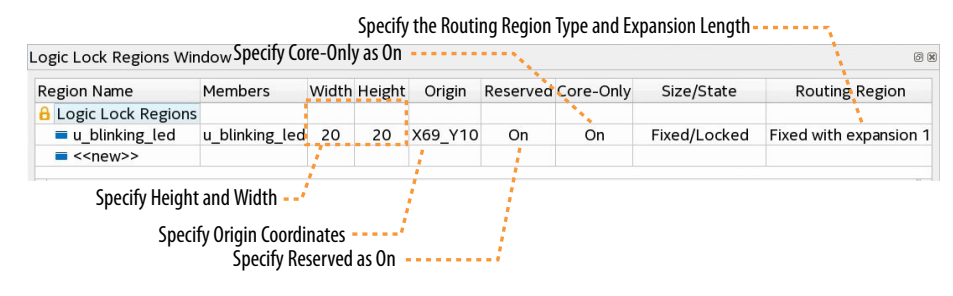

Verify that the blinking\_led.qsf contains the following assignments, corresponding to your floorplanning:

set\_instance\_assignment -name PLACE\_REGION "X69 Y10 X88 Y29" -to u\_blinking\_led set\_instance\_assignment -name RESERVE\_PLACE\_REGION ON -to u\_blinking\_led set\_instance\_assignment -name CORE\_ONLY\_PLACE\_REGION ON -to u\_blinking\_led set\_instance\_assignment -name ROUTE\_REGION "X68 Y9 X89 Y30" -to u\_blinking\_led

#### Step 4: Adding the Partial Reconfiguration Controller IP

The Partial Reconfiguration Controller Intel Arria 10/Cyclone 10 FPGA IP interfaces with the Intel Arria 10 or Intel Cyclone 10 GX PR control block to manage the bitstream source.

Follow these steps to add the IP core to your Intel Quartus Prime project:

- 1. Type Partial Reconfiguration in the IP Catalog (Tools ➤ IP Catalog).
- 2. Double-click Partial Reconfiguration Controller Intel Arria 10/Cyclone 10 GX FPGA IP.
- 3. In the **Create IP Variant** dialog box, type pr\_ip as the **File Name**, and then click **Create**. The parameter editor appears.
- 4. Turn on Use as partial reconfiguration internal host, Enable JTAG debug mode, and Enable freeze interface. Turn off Enable Avalon-MM slave interface.

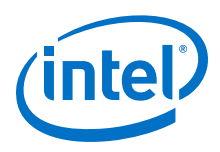

#### Figure 7. Partial Reconfiguration Controller IP Core Parameters

| 🧏 Parameters 🛛 🕄                                                                    | - d 🗆           |
|-------------------------------------------------------------------------------------|-----------------|
| System: pr_ip Path: alt_pr_0                                                        |                 |
| Partial Reconfiguration Controller Intel Arria<br>10/Cyclone 10 FPGA IP<br>alt_pr   | <u>D</u> etails |
| 🝸 General Info                                                                      |                 |
| Constrain the input clk with a maximum frequency of 100MHz.                         |                 |
| The same clk frequency is applied to PR_CLK signal during partial reconfiguratio    | n operation.    |
| You must supply the input clk signal to meet the device $PR_CLK$ Fmax specification | on.             |
| • Settings                                                                          |                 |
| 🗹 Use as partial reconfiguration internal host                                      |                 |
| 🗹 Enable JTAG debug mode                                                            |                 |
| 🔲 Enable Avalon-MM slave interface                                                  |                 |
| Enable interrupt interface                                                          |                 |
| 🖌 Enable freeze interface                                                           |                 |
| Enable hierarchical PR support                                                      |                 |
| Enable bitstream compatibility check                                                |                 |
| PR bitstream ID: 0                                                                  |                 |
| Input data width: 16 🔽 bits                                                         |                 |
| Clock-to-data ratio:                                                                |                 |
| Notes for CDRATIO: Select 1 for plain PR data, 2 for encrypted PR data, or 4        | for compress    |
| Divide error detection frequency by. 1                                              |                 |
| Enable enhanced decompression                                                       |                 |
| * Advanced Settings                                                                 |                 |
| Auto-instantiate partial reconfiguration control block                              |                 |
| Auto-instantiate CRC block                                                          |                 |
| Generate timing constraints file                                                    |                 |
|                                                                                     | •               |

- Click File ➤ Save, and exit the parameter editor without generating the system. The parameter editor generates the pr\_ip.ip IP variation file and adds the file to the blinking\_led project.
  - *Note:* a. If you are copying the pr\_ip.ip file from the pr folder, manually edit the blinking\_led.qsf file to include the following line:

set\_global\_assignment -name IP\_FILE pr\_ip.ip

- b. Place the IP\_FILE assignment after the SDC\_FILE assignments (jtag.sdc and blinking\_led.sdc) in your blinking\_led.qsf file. This ordering ensures appropriate constraining of the Partial Reconfiguration Controller IP core.
  - *Note:* To detect the clocks, the .sdc file for the PR IP must follow any .sdc that creates the clocks that the IP core uses. You facilitate this order by ensuring the .ip file for the PR IP core comes after any .ip files or .sdc files that you use to create these clocks in the .qsf file for your Intel Quartus Prime project revision. For more information, refer to the *Partial Reconfiguration IP Solutions User Guide*.

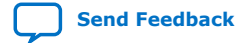

Partially Reconfiguring a Design on Intel<sup>®</sup> Arria<sup>®</sup> 10 GX FPGA Development Board AN-797 | 2019.09.10

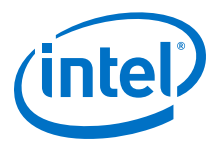

#### **Related Information**

Intel Quartus Prime Pro Edition User Guide: Partial Reconfiguration For information on all Partial Reconfiguration IP cores.

#### **Updating the Top-Level Design**

To update the top.sv file with the PR\_IP instance:

 To add the pr\_ip instance to the top-level design, uncomment the following code block in top.sv file:

```
pr_ip u_pr_ip
         .clk
                         (clock),
                         (1'b1),
         .nreset
         .freeze
                         (freeze),
         .pr_start
                         (1'b0),
                                              // ignored for JTAG
         .status
                         (pr_ip_status),
                         (16'b0),
         .data
         .data_valid
                         (1'b0),
         .data_ready
                         ()
    );
```

2. Save the file.

#### Figure 8. Partial Reconfiguration IP Core Integration

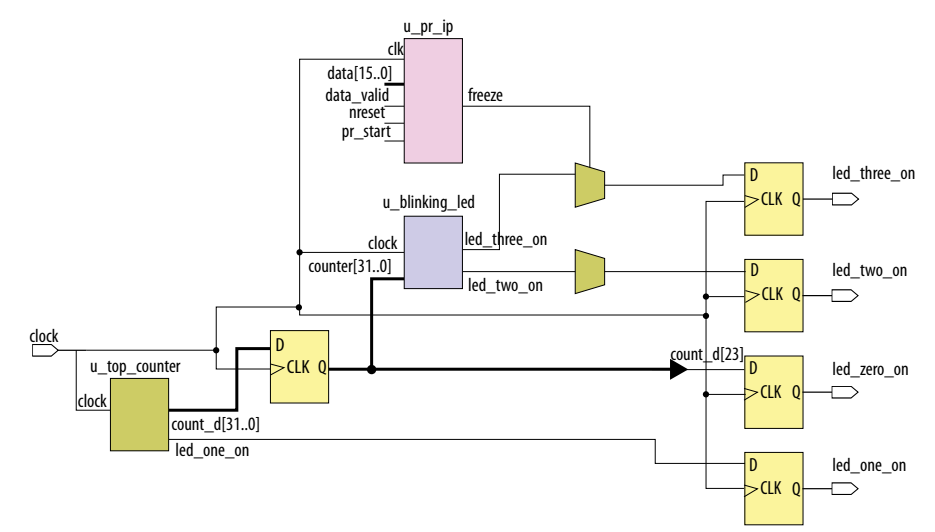

#### **Step 5: Defining Personas**

This reference design defines three separate personas for the single PR partition. To define and include the personas in your project:

- Create three SystemVerilog files, blinking\_led.sv, blinking\_led\_slow.sv, and blinking\_led\_empty.sv in your working directory for the three personas.
  - *Note:* blinking\_led.sv is already available as part of the files you copy from the flat/ sub-directory. You can simply reuse this file.
    - If you create the SystemVerilog files from the Intel Quartus Prime Text Editor, disable the **Add file to current project** option, when saving the files.

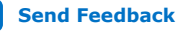

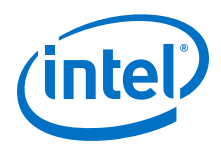

| File Name             | Description                                                          | Code                                                                                                    |
|-----------------------|----------------------------------------------------------------------|----------------------------------------------------------------------------------------------------|
| blinking_led.sv       | Default persona<br>with same design<br>as the flat<br>implementation | <pre>`timescale 1 ps / 1 ps<br/>`default_nettype none<br/>module blinking_led (<br/>// clock<br/>input wire clock,<br/>input wire [31:0] counter,<br/>// Control signals for the LEDs<br/>output wire led_two_on,<br/>output wire led_three_on<br/>);<br/>localparam COUNTER_TAP = 23;<br/>reg led_two_on_r;<br/>reg led_three_on_r;<br/>assign led_three_on = led_two_on_r;<br/>assign led_three_on = led_three_on_r;<br/>always_ff @(posedge clock)<br/>begin<br/>led_two_on_r &lt;= counter[COUNTER_TAP];<br/>led_three_on_r &lt;= counter[COUNTER_TAP];<br/>end<br/>endmodule</pre>     |
| blinking_led_slow.sv  | LEDs blink slower                                                    | `timescale 1 ps / 1 ps                                                                                                    |
|                       |                                                                      | <pre>`default_nettype none<br/>module blinking_led_slow (<br/>// clock<br/>input wire clock,<br/>input wire [31:0] counter,<br/>// Control signals for the LEDs<br/>output wire led_two_on,<br/>output wire led_three_on<br/>);<br/>localparam COUNTER_TAP = 27;<br/>reg led_two_on_r;<br/>reg led_two_on_r;<br/>reg led_three_on_r;<br/>assign led_three_on = led_three_on_r;<br/>assign led_three_on = led_three_on_r;<br/>always_ff @(posedge clock)<br/>begin<br/>led_three_on_r &lt;= counter[COUNTER_TAP];<br/>led_three_on_r &lt;= counter[COUNTER_TAP];<br/>end<br/>endmodule</pre> |
| blinking_led_empty.sv | LEDs stay ON                                                         | <pre>`timescale 1 ps / 1 ps<br/>`default_nettype none<br/>module blinking_led_empty(<br/>// clock<br/>input wire clock,<br/>input wire [31:0] counter,<br/>// Control signals for the LEDs<br/>output wire led_two_on,<br/>output wire led_three_on<br/>);<br/>// LED is active low<br/>assign led_two_on = 1'b0;<br/>assign led_three_on = 1'b0;<br/>endmodule</pre>                                                                                                    |

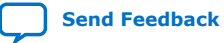

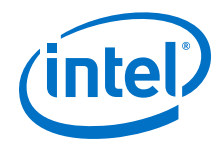

#### **Related Information**

Step 2: Creating a Design Partition on page 6

#### **Step 6: Creating Revisions**

The PR design flow uses the project revisions feature in the Intel Quartus Prime software. Your initial design is the base revision, where you define the static region boundaries and reconfigurable regions on the FPGA.

From the base revision, you create multiple revisions. These revisions contain the different implementations for the PR regions. However, all PR implementation revisions use the same top-level placement and routing results from the base revision.

To compile a PR design, you must create a PR implementation revision for each persona. In addition, you must assign revision types for each of the revisions. There are the following revision types:

- Partial Reconfiguration Base
- Partial Reconfiguration Persona Implementation

The following table lists the revision name and the revision type for each of the revisions:

#### Table 3.Revision Names and Types

| Revision Name                                                             | Revision Type                                    |
|---------------------------------------------------------------------------|--------------------------------------------------|
| blinking_led.qsf Partial Reconfiguration - Base                           |                                                  |
| blinking_led_default.qsf Partial Reconfiguration - Persona Implementation |                                                  |
| blinking_led_slow.qsf                                                     | Partial Reconfiguration - Persona Implementation |
| blinking_led_empty.qsf Partial Reconfiguration - Persona Implementation   |                                                  |

#### **Setting the Base Revision Type**

- 1. Click **Project ➤ Revisions**.
- 2. Ensure that the **blinking\_led** revision is set as the current revision.
- To set the revision type for blinking\_led, double -click the Revision Type cell, select Partial Reconfiguration - Base, and click OK.
- 4. Verify that the blinking\_led.qsf now contains the following assignment:

```
##blinking_led.qsf
set_global_assignment -name REVISION_TYPE PR_BASE
```

#### **Creating Implementation Revisions**

- 1. To open the **Revisions** dialog box, click **Project** > **Revisions**.
- 2. To create a new revision, double-click <<new revision>>.
- 3. In **Revision name**, specify blinking\_led\_default and select **blinking\_led** for **Based on revision**.

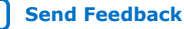

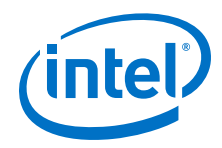

- 4. For the Revision type, select Partial Reconfiguration Persona Implementation.
- 5. Enable This project uses a Partition Database (.qdb) file for the root partition. You do not need to specify the Root Partition Database file at this point. You can input this name at a later stage from the **Design Partitions** Window.

| Figure | 9. | Creating | Revisions |
|--------|----|----------|-----------|
|        | -  |          |           |

| 🕞 🕐 Create Revi                            | sion                                                                                                    | $\odot \odot \otimes$                         |
|--------------------------------------------|----------------------------------------------------------------------------------------------------|-----------------------------------------------|
| Specify a name and<br>an existing revision | description for the new revision. Yo<br>, and specify the revision as the cur                                                                                                    | ou can base the revision on<br>rent revision. |
| Revision name:                             | blinking_led_default                                                                                                    |                                               |
| Based on revision:                         | Create Revision Create Revision Create Revision Create Revision, and specify the revision as the created on revision, and specify the revision as the created on revision: Description Created on:Wednesday, May 08, 2019 Based on:blinking_led | •                                             |
| 🚺 This project use                         | s a Partition Database (.qdb) file for                                                                                                    | the root partition                            |
| Root Partition Da                          | tabase file:                                                                                                    |                                               |
| Revision type:<br>Description:             | Partial Reconfiguration - Persona I                                                                                                    | mplementation 🔹                               |
| Created on:Wednes<br>Based on:blinking_le  | day, May 08, 2019<br>d                                                                                                    |                                               |
| Set as current re                          | evision                                                                                                    | <u>C</u> ancel Help                           |

- 6. Similarly, set the **Revision type** for the other revisions:
  - blinking\_led\_slow-select Partial Reconfiguration Persona • Implementation.
  - blinking\_led\_empty-select Partial Reconfiguration Persona • Implementation.
- 7. Verify that each .qsf file now contains the following assignments:

| set_global_assignment -name REVISION_TYPE PR_IMPL                 |  |
|-------------------------------------------------------------------|--|
| set_instance_assignment -name QDB_FILE_PARTITION place_holder -to |  |
| set_instance_assignment -name ENTITY_REBINDING place_holder -to   |  |
| u_blinking_led                                                    |  |
|                                                                   |  |

where, place\_holder is the default entity name for the newly created PR implementation revision.

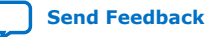

Partially Reconfiguring a Design on Intel<sup>®</sup> Arria<sup>®</sup> 10 GX FPGA Development Board AN-797 | 2019.09.10

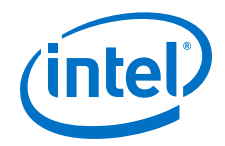

#### **Step 7: Compiling the Base Revision**

- 1. Set blinking\_led as the Current Revision.
- 2. Open the blinking\_led.qsf and that ensure the file contains the following assignments:

set\_global\_assignment -name GENERATE\_PR\_RBF\_FILE ON
set\_global\_assignment -name ON\_CHIP\_BITSTREAM\_DECOMPRESSION OFF

These assignments allow the assembler to automatically generate the required PR bitstreams.

3. To compile the base revision, click **Processing ➤ Start Compilation**. Alternatively, the following command compiles the base revision:

quartus\_sh --flow compile blinking\_led -c blinking\_led

On successful compilation, the blinking\_led\_static.qdb file generates in the project directory by default.

#### **Related Information**

- Floorplan the Design
- Applying Floorplan Constraints Incrementally

#### **Step 8: Preparing PR Implementation Revisions**

You must prepare the PR implementation revisions before you can compile and generate the PR bitstream for device programming. This setup includes adding the static region . qdb file as the source file for each implementation revision. In addition, you must specify the corresponding entity of the PR region.

- To set the current revision, click Project ➤ Revisions, select blinking\_led\_default as the Revision name, and then click Set Current.
- To verify the correct source for each implementation revision, click Project ➤ Add/Remove Files in Project. The blinking\_led.sv file appears in the file list.

#### Figure 10.

| iles                          |                                      |               |                                    |                       |                  |
|-------------------------------|--------------------------------------|---------------|------------------------------------|-----------------------|------------------|
| Select the design<br>project. | n files you want to include in the p | roject. Click | Add All to add all design files in | the project directory | to the           |
| ile name:                     |                                      |               |                                    |                       | Add              |
| Q                             |                                      |               |                                    | ×                     | Add A <u>l</u> l |
| File Name                     | Туре                                 | Library       | Design Entry/Synthesis Tool        | HDL Version           | Remove           |
| top.sv                        | SystemVerilog HDL File               |               | <none></none>                      |                       |                  |
| blinking_led.                 | sv SystemVerilog HDL File            |               | <none></none>                      |                       |                  |
| top_counter                   | sv SystemVerilog HDL File            |               | <none></none>                      |                       |                  |
| jtag.sdc                      | Synopsys Design Constraints          | File          | <none></none>                      |                       |                  |

3. Repeat steps 1 through 2 to verify or add the following other implementation revision source files:

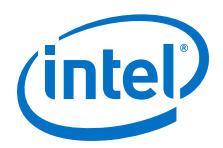

| Implementation Revision Name | Source File           |
|------------------------------|-----------------------|
| blinking_led_default         | blinking_led.sv       |
| blinking_led_empty           | blinking_led_empty.sv |
| blinking_led_slow            | blinking_led_slow.sv  |

- 4. Set **blinking\_led\_default** as the current revision.
- 5. To set the .qdb file associated with the root partition, click Assignments ➤ Design Partitions Window. Double-click the Partition Database File cell and specify the blinking\_led\_static.qdb file.
- 6. In the **Entity Re-binding** cell, specify the entity name of each PR partition that you change in the implementation revision. For the blinking\_led\_default implementation revision, specify the blinking\_led name. This assignment overwrites the u\_blinking\_led instance from the base revision compile with the new blinking\_led entity.

#### Figure 11. Specifying Partition Database File and Entity Rebinding

| Assignments Vie   | W Compilation View |              | n View         |                   |                         |                        |  |
|-------------------|--------------------|--------------|----------------|-------------------|-------------------------|------------------------|--|
| Partition Name    | Hie                | erarchy Path | Туре           | Entity Re-binding | Partition Database File | Post Final Export File |  |
| < <new>&gt;</new> |                    |              |                |                   |                         |                        |  |
| root_partition    | 1                  |              |                |                   | blinking led static.qdb |                        |  |
| pr_partition 🔒    | u_b                | linking_led  | Reconfigurable | blinking_led      |                         |                        |  |

Alternatively, the following command assigns this file:

```
set_instance_assignment -name QDB_FILE_PARTITION \
    blinking_led_static.qdb -to |
```

7. Repeat steps 4 through 6 to assign the same settings for the other revisions:

#### Table 4. Implementation Revision Entity Rebinding

| Implementation Revision Name | Entity Re-binding  |
|------------------------------|--------------------|
| blinking_led_default         | blinking_led       |
| blinking_led_slow            | blinking_led_slow  |
| blinking_led_empty           | blinking_led_empty |

8. To compile the design, click **Processing ➤ Start Compilation**. Alternatively, the following command compiles this project:

quartus\_sh --flow compile blinking\_led -c blinking\_led\_default

- 9. Repeat steps 1 through 8 to prepare blinking\_led\_slow and blinking\_led\_empty implementation revisions.
  - *Note:* You can specify any Fitter specific settings that you want to apply during the PR implementation compilation. Fitter specific settings impact only the fit of the persona, without affecting the imported static region.

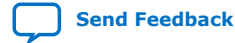

Partially Reconfiguring a Design on Intel® Arria® 10 GX FPGA Development Board AN-797 | 2019.09.10

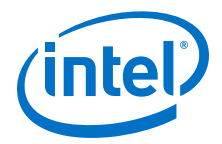

#### **Step 9: Programming the Board**

#### Before you begin:

- 1. Connect the power supply to the Intel Arria 10 GX FPGA development board.
- 2. Connect the Intel FPGA Download Cable between your PC USB port and the Intel FPGA Download Cable port on the development board.
- This tutorial utilizes the Intel Arria 10 GX FPGA development board on the bench, Note: outside of the PCIe slot in your host machine.

To run the design on the Intel Arria 10 GX FPGA development board:

- 1. Open the Intel Quartus Prime software and click **Tools > Programmer**.
- 2. In the Programmer, click Hardware Setup and select an Intel FPGA download cable.
- 3. Click Auto Detect and select the device, 10AX115S2.
- 4. Click OK. The Intel Quartus Prime software detects and updates the Programmer with the three FPGA chips on the board.
- 5. Select the 10AX115S2 device, click Change File and load the blinking\_led\_default.sof file.
- 6. Enable **Program/Configure** for blinking\_led\_default.sof file.
- 7. Click **Start** and wait for the progress bar to reach 100%.
- 8. Observe the LEDs on the board blinking at the same frequency as the original flat design.
- 9. To program only the PR region, right-click the blinking\_led\_default.sof file in the Programmer and click Add PR Programming File.
- 10. Select the blinking\_led\_default.pr\_partition.rbf file.
- 11. Disable **Program/Configure** for blinking\_led\_default.sof file.
- 12. Enable **Program/Configure** for blinking\_led\_slow.pr\_partition.rbf file and click **Start**. On the board, observe LED[0] and LED[1] continuing to blink. When the progress bar reaches 100%, LED[2] and LED[3] blink slower.
- 13. To re-program the PR region, right-click the .rbf file in the Programmer and click Change PR Programing File.
- 14. Select the .rbf files for the other two personas to observe the behavior on the board. Loading the blinking led default.pr partition.rbf file causes the LEDs to blink at a specific frequency, and loading the blinking\_led\_empty.pr\_partition.rbf file causes the LEDs to stay ON.

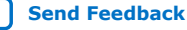

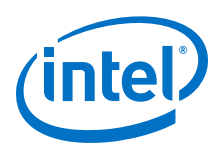

#### Figure 12. Programming the Intel Arria 10 GX FPGA Development Board

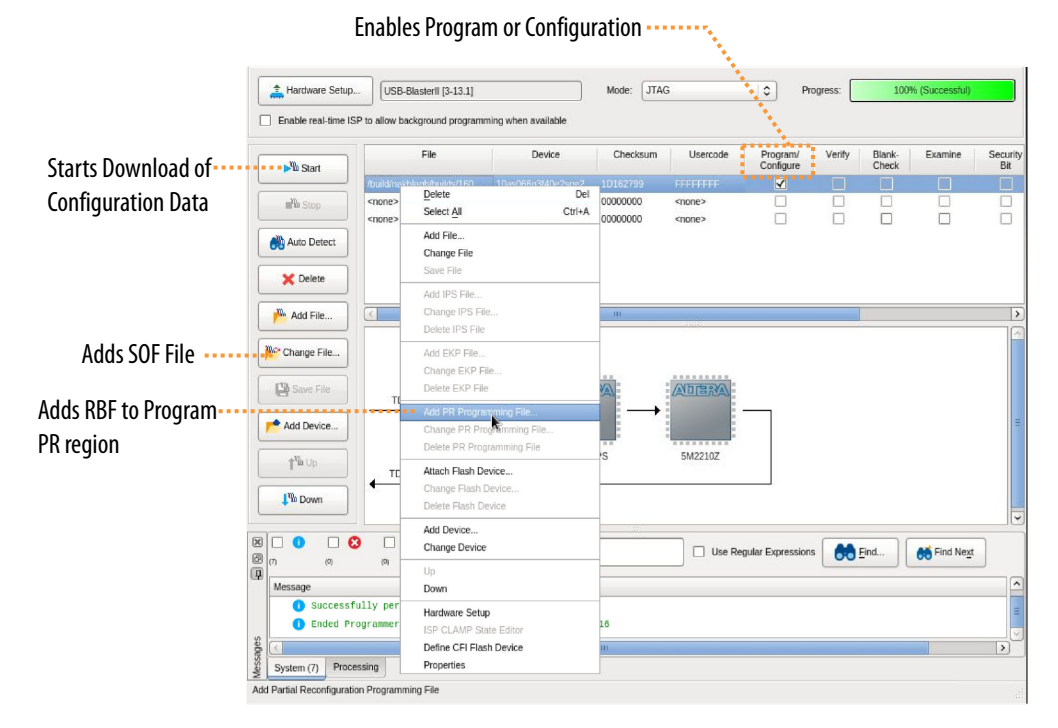

#### **Troubleshooting PR Programming Errors**

Ensuring proper setup of the Intel Quartus Prime Programmer and connected hardware helps to avoid any errors during PR programming.

If you face any PR programming errors, refer to "Troubleshooting PR Programming Errors" in the *Intel Quartus Prime Pro Edition User Guide: Partial Reconfiguration* for step-by-step troubleshooting tips.

#### **Related Information**

Troubleshooting PR Programming Errors

#### **Modifying an Existing Persona**

You can change an existing persona, even after fully compiling the base revision.

For example, to cause the blinking\_led\_slow persona to blink even slower:

- 1. In the blinking\_led\_slow.sv file, modify the COUNTER\_TAP parameter from 27 to 28.
- 2. Recompile only the blinking\_led\_slow revision. There is no requirement to modify or recompile the other revisions.

#### Adding a New Persona to the Design

After fully compiling your base revisions, you can still add new personas and individually compile these personas.

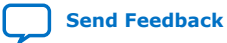

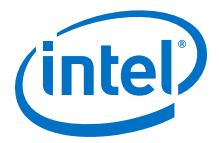

For example, to define a new persona that keeps one LED on and the other LED off:

- 1. Copy blinking\_led\_empty.sv to blinking\_led\_wink.sv.
- 2. In the blinking\_led\_wink.sv file, modify the assignment, assign
   led\_three\_on = 1'b0; to assign led\_three\_on = 1'b1;.
- 3. Create a new implementation revision, blinking\_led\_wink, by following the steps in Creating Implementation Revisions on page 13.
  - *Note:* The blinking\_led\_wink revision must use the blinking\_led\_wink.sv file, and use the blinking\_led\_wink in the entity rebinding assignment.
- 4. Compile the revision by clicking **Processing > Start Compilation**.

#### **Related Information**

Intel Quartus Prime Pro Edition User Guide: Partial Reconfiguration

## **Document Revision History for AN 797: Partially Reconfiguring a Design on Intel Arria 10 GX FPGA Development Board**

| Date       | Intel Quartus Prime<br>Version | Changes                                                                                                    |
|------------|--------------------------------|----------------------------------------------------------------------------------------------------|
| 2019.09.10 | 19.1.0                         | Corrected typos in "Adding the Partial Reconfiguration Controller IP" topic.                                                                                                    |
| 2019.07.15 | 19.1.0                         | <ul> <li>Updated version support to 19.1.</li> <li>Updated default .qdb export location from output_files to project directory.</li> <li>Updated for changes to Design Partition command submenu changes, including change of "periphery reuse core" to "reserved core."</li> <li>Updated references to the name of Partial Reconfiguration Controller Intel Arria 10/Cyclone 10 FPGA IP.</li> <li>Updated QSF examples for latest version.</li> <li>Updated all screenshots for latest version.</li> <li>Removed statement about "new" simplified flow. This flow is no longer new.</li> <li>Updated references to <i>Intel Quartus Prime Pro Edition User Guide: Partial Reconfiguration</i>.</li> </ul> |
| 2018.09.24 | 18.1.0                         | <ul> <li>Updated sections - Step 2: Creating a Design Partition, Step 7:<br/>Compiling the Base Revision and Exporting the Static Region, and<br/>Step 8: Preparing PR Implementation Revisions with the new PR flow<br/>that eliminates the need for manual export of finalized snapshot of<br/>the static region.</li> <li>Other minor text edits and image updates.</li> </ul>                                                                                                    |
| 2018.05.07 | 18.0.0                         | <ul><li>Compilation flow change</li><li>Other minor text edits</li></ul>                                                                                                    |
| 2017.11.06 | 17.1.0                         | <ul> <li>Updated the <i>Reference Design Requirements</i> section with software version</li> <li>Updated the <i>Flat Reference Design without PR Partitioning</i> figure with design block changes</li> <li>Updated the <i>Reference Design Files</i> table with information on the Top_counter.sv module</li> </ul>                                                                                                    |

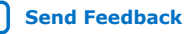

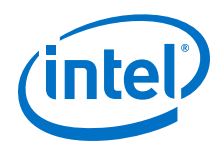

| Date       | Intel Quartus Prime<br>Version | Changes                                                                                                    |
|------------|--------------------------------|----------------------------------------------------------------------------------------------------|
|            |                                | <ul> <li>Updated the Partial Reconfiguration IP Core Integration figure with design block changes</li> <li>Updated the figures - Design Partitions Window and Logic Lock Regions Window to reflect the new GUI</li> <li>Text edits</li> </ul>                                                                                                    |
| 2017.05.08 | 17.0.0                         | <ul> <li>Updated software version in <i>Reference Design Requirements</i> section</li> <li>Added information about enable freeze interface option in <i>Step 4:</i><br/><i>Adding the Partial Reconfiguration IP Core</i> section</li> <li>Added information on the importance of SDC ordering in <i>Step 4:</i><br/><i>Adding the Partial Reconfiguration IP Core</i> section</li> <li>Added an overview on base, synthesis, and implementation revisions<br/>in <i>Step 6: Creating Revisions</i> section</li> <li>Text edits</li> </ul> |
| 2016.12.21 | 16.1.0                         | Initial release of the document                                                                                                    |

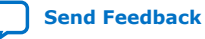